## Handleiding Mollie koppelen

In deze handleiding wordt beschreven hoe de koppeling tussen James Software en Mollie opgezet kan worden. Nadat de koppeling is gelegd is het mogelijk om:

- Een betaallink mee te sturen bij het e-mailen van facturen
- Een QR code op facturen te krijgen.

## <u>Stap 1</u>

- Ga in James naar Praktijk > Online diensten en klik op [voeg toe]. Kies bij 'Type' voor Mollie en vul een willekeurige naam in.
- Geef aan of u gebruik wil maken van een betaallink en/of een QR code op facturen
- Sla de online dienst op

## Wijzig online dienst

| Algemene gegevens |                                 |                              |
|-------------------|---------------------------------|------------------------------|
| Naam              | Betaallink in gemailde facturen | QR code op geprinte facturen |
| Mollie            |                                 |                              |
| Type<br>Mollie    | Connect via Mollie              |                              |
| Actief 🗹          |                                 |                              |

## <u>Stap 2</u>

- Open de online dienst en klik op [Connect via Mollie]
- U krijgt nu het onderstaand scherm te zien. Indien u een bestaande klant bent bij Mollie dan is het mogelijk om direct in te loggen.
  - Na het inloggen kunt u doorstappen naar **Stap 6** in deze handleiding
- Indien u geen bestaande klant bent bij Mollie dan klikt u op [Aanmelden]. Ga vervolgens door naar de volgende stap in deze handleiding.

| James                                                                                                    | Home                                             | e Agenda           | Patiënten                 | Financieel                         | Praktijk                                   |   | + | ¢C |
|----------------------------------------------------------------------------------------------------|--------------------------------------------------|--------------------|---------------------------|------------------------------------|--------------------------------------------|---|---|----|
|                                                                                                    | Mollie inloggen - Log in op jouw Mollie dashboar | rd - Google Chrome |                           |                                    |                                            | - | × |    |
| Praktijk                                                                                                    | mollie.com/dashboard/login?lang=nl               |                    |                           |                                    |                                            |   |   |    |
| Praktijk<br>Algemeen<br>Locaties<br>Gebruikersgroepen<br>Medewerkers<br>Verzekeraars<br>Tarieven<br>Online diensten<br>Online diensten<br>Online diensten<br>Online diensten<br>Afspraaktypes<br>Voorkeuren<br>Dossiersjablonen<br>Tekstsjablonen<br>Bibliotheek<br>Verwijzers<br>Boekhouding |                                                  |                    | E-mailadres<br>Wachtwoord | mollie<br>elkom te<br>wa<br>Log in | erug<br>To<br>to<br>to<br>twoord vergeten? |   |   |    |
|                                                                                                    |                                                  |                    |                           | 209.00                             |                                            |   |   |    |
|                                                                                                    |                                                  |                    | Nog ge                    | een account? <mark>Aa</mark>       | nmelden                                    |   |   |    |
|                                                                                                    |                                                  |                    |                           |                                    |                                            |   |   |    |
|                                                                                                    |                                                  |                    |                           |                                    |                                            |   |   |    |

# <u>Stap 3</u>

- Maak via onderstaand scherm een account aan en klik op [Account aanmaken]

| James                                                                                                    | ŀ                                            | lome Agenda                                                                                                 | Patiënten                                          | Financieel              | Praktijk |                                                                          | ≪ < ? ( |
|----------------------------------------------------------------------------------------------------|----------------------------------------------|----------------------------------------------------------------------------------------------------|----------------------------------------------------|-------------------------|----------|--------------------------------------------------------------------------|---------|
|                                                                                                    | Maak nu je gratis Mollie account aan voor je | e webshop - Google Chrome                                                                                   |                                                    |                         |          | - 0                                                                      | ×       |
| Praktiik                                                                                                    | mollie.com/dashboard/signup?lang             | =nl                                                                                                    |                                                    |                         |          |                                                                          |         |
| Algemeen<br>Locaties<br>Gebruikersgroepen<br>Medewerkers<br>Verzekeraars<br>Tarleven<br>Artikelen<br>Contracten<br>Online diensten<br>Afspraaktypes<br>Voorkeuren<br>Dossiersjablonen<br>Tekstsjablonen<br>Bibliotheek<br>Verwijzers<br>Boekhouding | Ма                                           | <sup>mo</sup><br>ak een acc<br>je be                                                                        | <sup>llie</sup><br>ount aa<br>drijf                | n voor                  |          |                                                                          | Sluit   |
|                                                                                                    | Ve                                           | orbeeld 🖓                                                                                                   | Account                                            | ~                       |          | Ontvang vandaag betalingen<br>Bied alle bekende betaalmethodes aan.      |         |
|                                                                                                    | na                                           | am@praktijknaam.nl                                                                                          |                                                    | $\checkmark$            |          |                                                                          |         |
|                                                                                                    | W                                            | achtwoord                                                                                                   |                                                    | -                       |          |                                                                          |         |
|                                                                                                    | Ja<br>M<br>er                                | , ik ontvang graag nieu<br>eer informatie over hoe<br>persoonsgegevens vin<br><mark>ivacyverklaring.</mark> | ws en updates va<br>wij omgaan met<br>d je in onze | an Mollie.<br>: privacy |          | 125.000+ tevreden ondernemers<br>We verwerken miljarden euro's per jaar. |         |
|                                                                                                    |                                              | Account a                                                                                                   | anmaken                                            |                         |          |                                                                          |         |
|                                                                                                    |                                              | Heb je al een ad                                                                                            | ccount? Log in                                     |                         |          |                                                                          |         |

- Vervolgens krijgt u onderstaand scherm te zien. Klik in dit scherm op [Verbinden].

| James                                                                                                    | Home Agenda Patiënten Financieel Praktijk                                                                                                    | <br>Q | ?     |  |
|----------------------------------------------------------------------------------------------------|----------------------------------------------------------------------------------------------------|-------|-------|--|
|                                                                                                    | Verzoek om toegang tot je Mollie-account - Google Chrome – 🗆 X                                                                                                    |       |       |  |
| Praktijk<br>Algemeen<br>Locaties<br>Gebruikersgroepen<br>Medewerkers<br>Verzekeraars<br>Tarieven<br>Artikelen<br>Contracten<br>Online diensten<br>Alspraaktypes<br>Voorkeuren<br>Dossiersjablonen<br>Bibliotheek<br>Verwijzers<br>Boekhouding | mollie.com/oauth2/authorize?client_id=app_Tn4PqsQmahapFy6deWqGu6Jd8state=BJCpoyY3D14Tn9B6rPXI790WOt7HwIAH8scope=profiles.read+payments.read+payment-links.write          Image: Control Control |       | Sluit |  |

- U krijgt nu onderstaande tekst te zien in de pop-up. Deze pop-up kan worden weggeklikt.

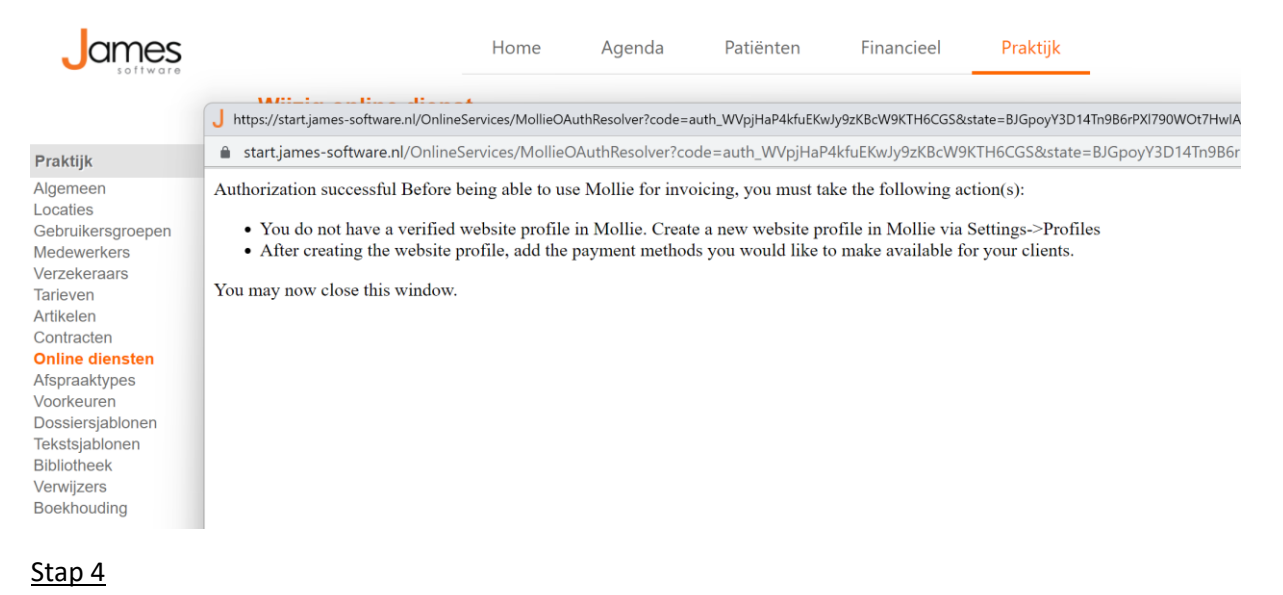

- Ter controle kunt u nu via Praktijk>Online diensten de online dienst van Mollie openen. De verbinding is succesvol gelegd wanneer de knop [Connect via Mollie] (stap 1) niet langer zichtbaar is.

#### **Nieuwe online dienst**

| 🥺 Algemene gegevens |                                 |                              |  |  |  |  |  |
|---------------------|---------------------------------|------------------------------|--|--|--|--|--|
| Naam                | Betaallink in gemailde facturen | QR code op geprinte facturen |  |  |  |  |  |
| Mollie              |                                 |                              |  |  |  |  |  |
| Туре                |                                 |                              |  |  |  |  |  |
| Mollie ~            |                                 |                              |  |  |  |  |  |
| Actief 🗹            |                                 |                              |  |  |  |  |  |

### <u>Stap 5</u>

Deze stappen dient u uit te voeren in de omgeving van Mollie en dus niet in James. <u>Klik hier</u> om in te loggen bij Mollie.

- Klik in het linkermenu op [Start] en vervolgens op de blauwe knop [Activeer account].

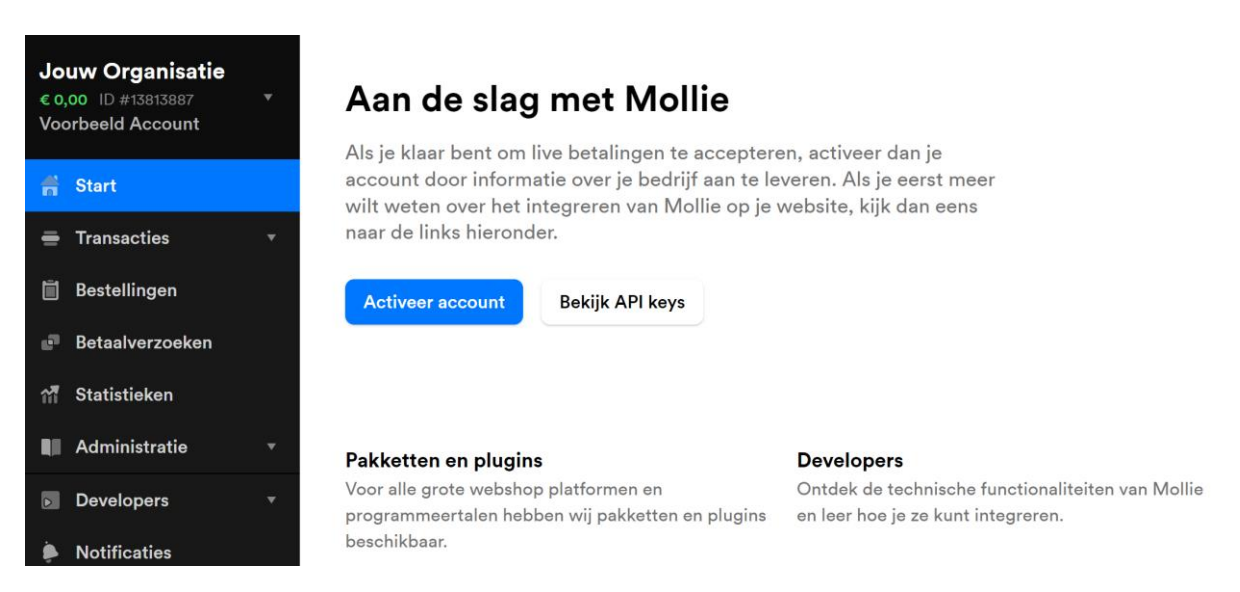

Rechts van het linker menu (Start, Transacties, Bestellingen etc.) staat een andere menu met Bedrijfsgegevens, Belanghebbenden etc. Dit menu moet van boven naar beneden worden ingevuld, te beginnen met de Bedrijfsgegevens.

| Jouw Organisatie<br>€ 0,00 ID #13813887 ▼<br>Voorbeeld Account         | Basisgegevens O Bedrijfsgegevens Belanghebbenden | Bedrijfsgegevens            |       |                        |
|------------------------------------------------------------------------|--------------------------------------------------|-----------------------------|-------|------------------------|
| 🚔 Start                                                                | Websiteprofiel                                   | Vestigingsland              |       |                        |
| 🖶 Transacties 🔹                                                        | Betaalmethodes                                   | Nederland                   |       |                        |
| 📋 Bestellingen                                                         | Aanvullende informatie                           | Bedrijfsnaam                |       |                        |
| Betaalverzoeken                                                        | Uittreksel handelsregister     ID-verificatie    |                             |       |                        |
| 👬 Statistieken                                                         | <ul> <li>Bankrekening</li> </ul>                 |                             |       |                        |
| Administratie 🔹                                                        |                                                  | Rechtsvorm                  | Adres |                        |
| Developers •                                                           |                                                  |                             |       |                        |
| Notificaties                                                           |                                                  | Postcode                    | Stad  |                        |
| 🗄 Instellingen 🔹                                                       |                                                  |                             |       |                        |
| <ul> <li>Betaalverzoek aanmaken</li> <li>Bezoek help center</li> </ul> |                                                  | Maandelijkse online omzet   |       | ~                      |
| Chat met ons                                                           |                                                  | Neem enkel online omzet op. |       |                        |
|                                                                        |                                                  | Btw informatie              |       |                        |
|                                                                        |                                                  | Hulp nodig?                 |       | Doe dit later Volgende |

Nadat het laatste menu (Bankrekening) is ingevuld, en de ID-verificatie is gelukt, kan Mollie worden gebruikt vanuit James.

# <u>Stap 6</u>

- Controleer in Mollie, via het linker menu 'Apps' of James in het lijstje staat. Hier kan eventueel een kleine vertraging inzitten. Mocht James er niet bij komen te staan neem dan contact met ons op via <a href="mailto:support@james-software.nl">support@james-software.nl</a>.

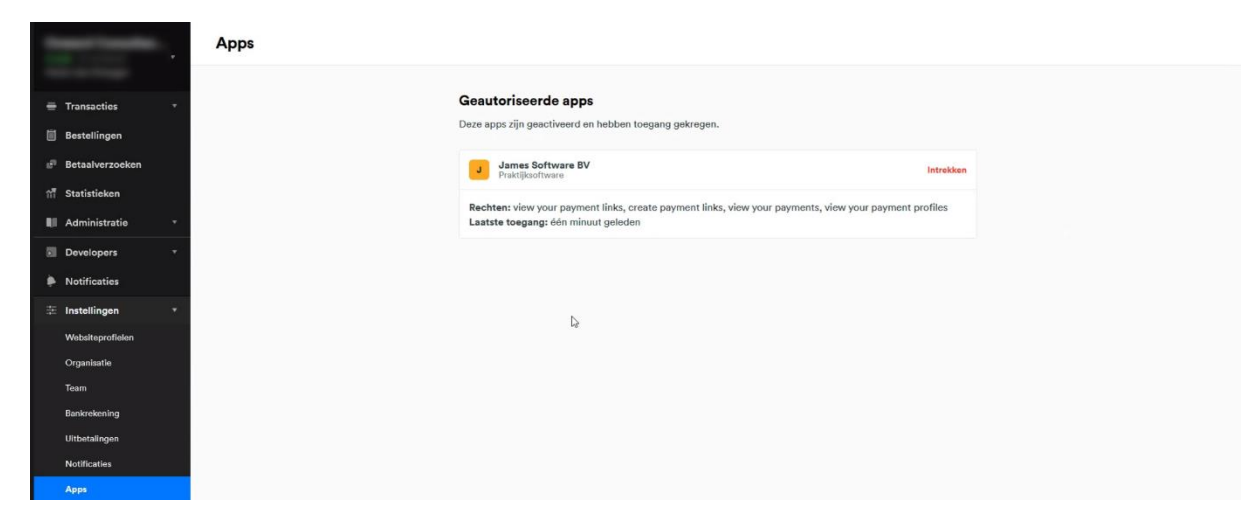